## Créer une frise avec l'appli « frise chronologique » de l'ENT

Pour commencer, cliquer sur

**CRÉER UNE FRISE** 

Puis suivre les quatre étapes suivantes :

1-Saisir un titre : Les systèmes automatisés 2-Choisir une image (générale) – Facultatif 3-Renseigner le descriptif – Mettre vos deux noms et prénoms 4-Cliquer sur « enregistrer »

|              | Ma première frise chronologique                                                                                                    |                      |
|--------------|----------------------------------------------------------------------------------------------------|----------------------|
|              | Descriptif                                                                                                    |                      |
|              | $\bullet  ightarrow \mathbf{B} \ I \ \underline{\cup} \ \mathbf{I}_{\mathbf{x}} \ \mathbf{E} \ \underline{=} \ \underline{=} \ \mathbf{x}_2 \ \mathbf{x}^2 \ \mathbf{i} \equiv \ \mathbf{I} \ \mathbf{I} \ \mathbf{I} \ \mathbf{Police} \ \ \mathbf{v} \ 16$ | 6 v Paragraphe v 🖬 🞜 |
|              |                                                                                                    |                      |
|              | Voici les étapes de création d'une frise chronologique.                                                                                                    | 3                    |
|              |                                                                                                    |                      |
| Pour créer u | n ávánement, cliquer sur                                                                                                    | ANNULER              |

Puis remplir les quatre informations suivantes

1-Le titre 2-La date\* (pensez à modifier le format : année) 3-Une image – facultatif pour l'appli mais demandée par le professeur 4-Une description – facultatif pour l'appli mais demandée par le professeur : y mettre le nom de l'inventeur et la source de l'image.

N'oubliez pas :

- 5-Cliquer sur « enregistrer »

\* Pour les dates avant Jésus Christ, on note 'moins' : 150 av JC  $\rightarrow$  -150 Si vous n'avez que le siècle, placez l'invention au milieu : XII<sup>e</sup> siècle  $\rightarrow$  1150

Puis pensez à le partager avec votre professeur